# Catalyst 9800 Wireless Controller Series에서 802.1X 인증 구성

# 목차

<u>소개</u> 사전 요구 사항 요구 사항 사용되는 구성 요소 구성 네트워크 다이어그램 WLC 컨피그레이션 9800 WLC의 AAA 컨피그레이션 WLAN 프로파일 컨피그레이션 정책 프로파일 구성 정책 태그 구성 정책 태그 할당 <u>ISE 구성</u> ISE에서 WLC 선언 ISE에서 새 사용자 생성 권한 부여 프로파일 생성 정책 집합 생성 인증 정책 생성 권한 부여 정책 생성 다음을 확인합니다. 문제 해결 WLC에서 문제 해결 ISE에서 트러블슈팅

# 소개

이 문서에서는 Cisco Catalyst 9800 Series Wireless Controller에서 802.1X 보안을 사용하여 WLAN을 설정하는 방법에 대해 설명합니다.

# 사전 요구 사항

## 요구 사항

다음 주제에 대한 지식을 보유하고 있으면 유용합니다.

### • 802.1X

사용되는 구성 요소

이 문서의 정보는 다음 소프트웨어 및 하드웨어 버전을 기반으로 합니다.

- Catalyst 9800 Wireless Controller Series(Catalyst 9800-CL)
- Cisco IOS® XE Gibraltar 17.3.x
- Cisco ISE 3.0

이 문서의 정보는 특정 랩 환경의 디바이스를 토대로 작성되었습니다. 이 문서에 사용된 모든 디바 이스는 초기화된(기본) 컨피그레이션으로 시작되었습니다. 현재 네트워크가 작동 중인 경우 모든 명령의 잠재적인 영향을 미리 숙지하시기 바랍니다.

네트워크 다이어그램

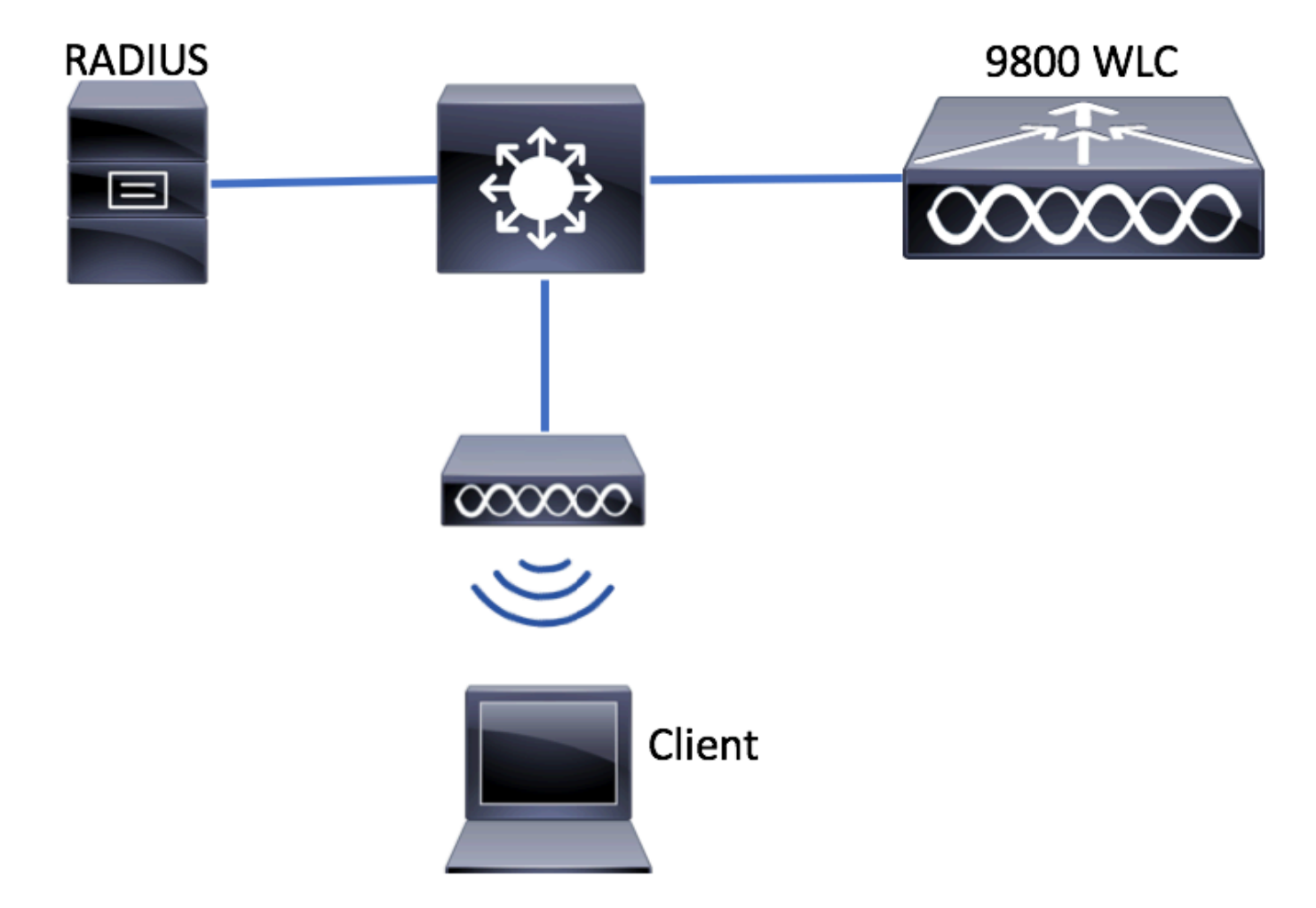

WLC 컨피그레이션

9800 WLC의 AAA 컨피그레이션

GUI:

1단계. RADIUS 서버 선언 탐색 Configuration > Security > AAA > Servers / Groups > RADIUS > Servers > + Add RADIUS 서버 정보를 입력합니다.

| Q Search Menu Items | Authentication Authorization and Accounting |              |               |          |  |  |
|---------------------|---------------------------------------------|--------------|---------------|----------|--|--|
| 🔜 Dashboard         | + AAA Wizard                                |              |               |          |  |  |
| Monitoring >        | AAA Method List                             | Servers / Gr | oups AAA      | Advanced |  |  |
| 🔾 Configuration 🛛 🔸 | + Add X Dele                                |              |               |          |  |  |
| Administration      | RADIUS                                      |              |               |          |  |  |
| 💥 Troubleshooting   | TACACS+                                     | Servers      | Server Groups |          |  |  |
|                     | LDAP                                        | Name         | < Addres      | s        |  |  |

### 향후 중앙 웹 인증(또는 CoA[Change of Authorization]가 필요한 보안)을 사용하려는 경우 CoA 지 원이 활성화되었는지 확인합니다.

| Create AAA Radius Server  |             |                 | ×                      |
|---------------------------|-------------|-----------------|------------------------|
| Name*                     | ISE-kcg     | Clear PAC Key   |                        |
| IPV4/IPv6 Server Address* | 172.16.0.11 | Set New PAC Key |                        |
| Shared Secret*            |             | ]               |                        |
| Confirm Shared Secret*    |             | ]               |                        |
| Auth Port                 | 1812        | ]               |                        |
| Acct Port                 | 1813        | ]               |                        |
| Server Timeout (seconds)  | 1-1000      | ]               |                        |
| Retry Count               | 0-100       | ]               |                        |
| Support for CoA           |             |                 |                        |
| Cancel                    |             |                 | Save & Apply to Device |

2단계. RADIUS 그룹에 RADIUS 서버를 추가합니다. 탐색 Configuration > Security > AAA > Servers / Groups > RADIUS > Server Groups > + Add. 그룹의 이름을 지정하고 이전에 만든 서버를 Assigned Servers.

| Create AAA Radius Serve | er Group   |                  | ×                      |
|-------------------------|------------|------------------|------------------------|
| Name*                   | ISE-grp-na | ame              |                        |
| Group Type              | RADIUS     |                  |                        |
| MAC-Delimiter           | none       | •                |                        |
| MAC-Filtering           | none       | •                |                        |
| Dead-Time (mins)        | 1-1440     |                  |                        |
| Available Servers       | ~ ~        | Assigned Servers | *                      |
| Cancel                  |            |                  | Save & Apply to Device |

3단계. 인증 방법 목록을 만듭니다. 탐색 Configuration > Security > AAA > AAA Method List > Authentication > + Add.

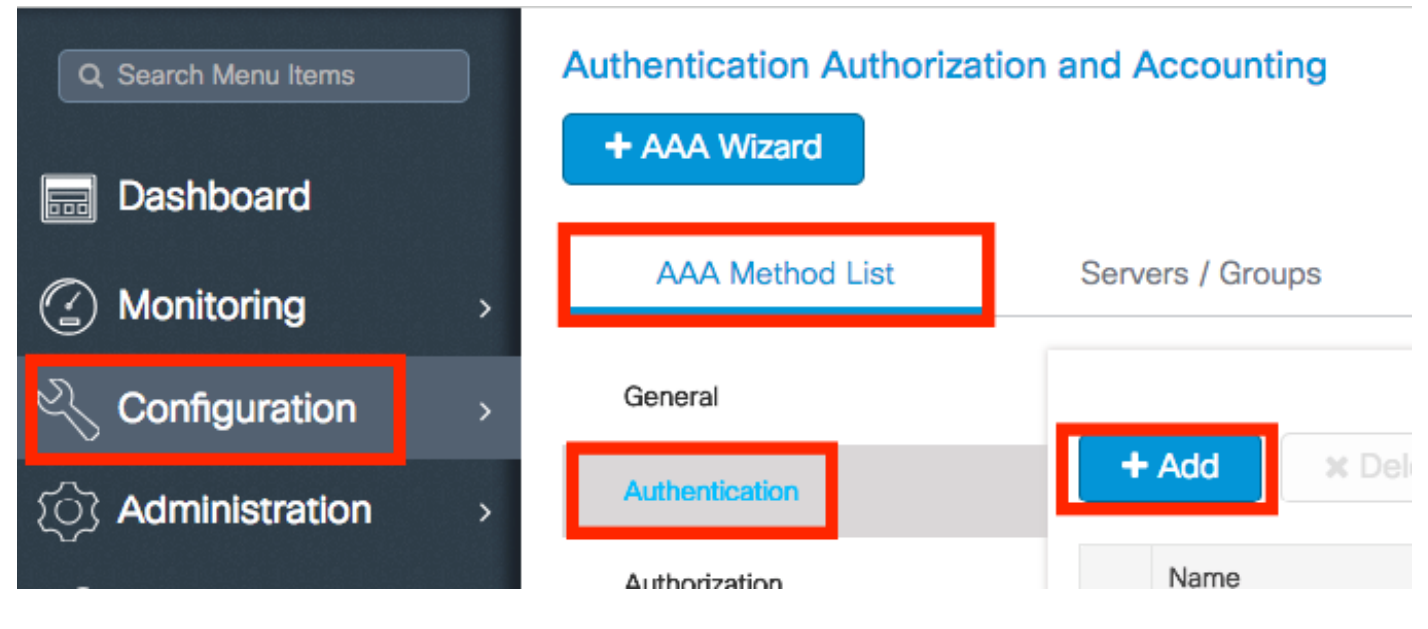

다음 정보를 입력합니다.

| Quick Setup: AAA Authentica | ation                               | ×                    |
|-----------------------------|-------------------------------------|----------------------|
| Method List Name*           | list-name                           |                      |
| Туре*                       | dot1x v                             |                      |
| Group Type                  | group 🔻                             |                      |
| Fallback to local           |                                     |                      |
| Available Server Groups     | Assigned Server Groups ISE-grp-name |                      |
| Cancel                      | 🗎 Sav                               | ve & Apply to Device |

# # config t # aaa new-model # radius server <radius-server-name> # address ipv4 <radius-server-ip> auth-port 1812 acct-port 1813 # timeout 300 # retransmit 3 # key <shared-key> # exit # aaa group server radius <radius-grp-name> # server name <radius-server-name> # exit # aaa server radius dynamic-author # client <radius-server-ip> server-key <shared-key> # aaa authentication dot1x <dot1x-list-name> group <radius-grp-name> # config t # aaa server radius

# AAA Dead-Server Detection에 대한 참고 사항

### RADIUS 서버를 구성한 후 "ALIVE"로 간주되는지 확인할 수 있습니다.

#show aaa servers | s WNCD Platform State from WNCD (1) : current UP Platform State from WNCD
(2) : current UP Platform State from WNCD (3) : current UP Platform State from WNCD (4) :
current UP ...

다음을 구성할 수 있습니다. dead criteria, Firepower Threat Defense deadtime WLC에서 특히 여러 RADIUS 서버를 사용하는 경우.

#radius-server dead-criteria time 5 tries 3 #radius-server deadtime 5

**참고**: dead criteria 은 RADIUS 서버를 dead로 표시하는 데 사용되는 기준입니다. 1. 컨트롤러가 RADIUS 서버에서 유효한 패킷을 마지막으로 수신한 시간부터 서버가 Dead로 표시된 시간까 지 경과해야 하는 시간을 나타내는 시간 제한(초)입니다. 2 . RADIUS 서버가 dead로 표시되 기 전에 컨트롤러에서 발생해야 하는 연속 시간 초과 횟수를 나타내는 카운터.

**참고**: deadtime dead-criteria에서 서버를 dead로 표시한 후 서버가 dead 상태로 유지되는 시간 (분)을 지정합니다. 데드타임이 만료되면 컨트롤러는 서버를 UP(ALIVE)로 표시하고 등록된 클라이언트에 상태 변경 사항을 알립니다. 상태가 UP로 표시된 후에도 서버에 계속 연결할 수 없고 dead 기준이 충족되면 dead 시간 간격 동안 서버가 다시 dead로 표시됩니다.

### WLAN 프로파일 컨피그레이션

GUI:

1단계. WLAN을 생성합니다. Configuration(컨피그레이션) > Wireless(무선) > WLANs(WLANs) > + Add(추가)로 이동하여 필요에 따라 네트워크를 구성합니다.

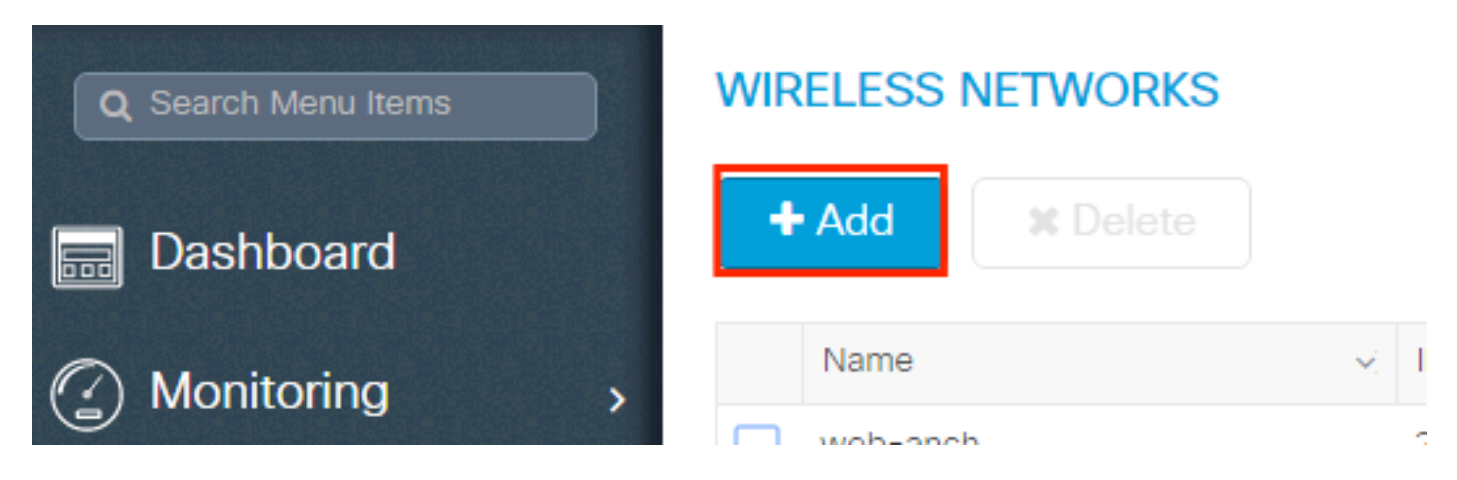

### 2단계. WLAN 정보를 입력합니다

| Add WLAN      |           |                |                 | ×      |
|---------------|-----------|----------------|-----------------|--------|
| General       | Security  | Advar          | nced            |        |
| Profile Name* | prof-name | Radio Policy   | All             |        |
| SSID          | ssid-name | Broadcast SSID | ENABLED         |        |
| WLAN ID*      | 1         |                |                 |        |
| Status        | ENABLED   |                |                 |        |
|               |           |                |                 |        |
|               |           |                |                 |        |
|               |           |                |                 |        |
|               |           |                |                 |        |
| Cancel        |           |                | Save & Apply to | Device |

3단계. 탐색: Security(보안) 탭에서 필요한 보안 방법을 선택합니다. 이 경우 WPA2 + 802.1x.

| Add WLAN                   |                                               |   |                       |                        | × |
|----------------------------|-----------------------------------------------|---|-----------------------|------------------------|---|
| General                    | Security                                      |   | Advanced              |                        | * |
| Layer2                     | Layer3                                        |   | AAA                   |                        | l |
| Layer 2 Security Mode      | WPA + WPA2                                    | • | Fast Transition       | Adaptive Enab 🔻        |   |
| MAC Filtering              |                                               |   | Over the DS           |                        |   |
| Protected Management Frame |                                               |   | Reassociation Timeout | 20                     |   |
| PMF                        | Disabled                                      | ¥ |                       |                        | ł |
| WPA Parameters             |                                               |   |                       |                        |   |
| WPA Policy                 |                                               |   |                       |                        | Ŧ |
| Cancel                     |                                               |   |                       | Save & Apply to Device | • |
|                            |                                               |   |                       |                        | • |
| Add WLAN                   |                                               |   |                       |                        | ~ |
| PMF                        | Disabled                                      | • |                       |                        | 1 |
| WPA Parameters             |                                               |   |                       |                        |   |
|                            |                                               |   |                       |                        |   |
| WPA Policy                 |                                               |   |                       |                        |   |
| WPA2 Policy                |                                               |   |                       |                        | T |
| WPA2 Encryption            | AES(CCMP128)<br>CCMP256<br>GCMP128<br>GCMP256 |   |                       |                        |   |
| Auth Key Mgmt              | 802.1x                                        | • |                       |                        |   |
| Cancel                     |                                               |   |                       | Save & Apply to Device | • |

4단계. 에서 Security > AAA 탭에서 AAA Configuration on 9800 WLC(9800 WLC의 AAA 컨피그레이션 ) 섹션에서 3단계에 생성된 인증 방법을 선택합니다.

| A | dd WLAN                  |           |   |          |                        | × |
|---|--------------------------|-----------|---|----------|------------------------|---|
|   | General                  | Security  |   | Advanced |                        |   |
| _ | Layer2                   | Layer3    |   | AAA      |                        |   |
|   | Authentication List      | list-name | • |          |                        |   |
|   | Local EAP Authentication |           |   |          |                        |   |
|   |                          |           |   |          |                        |   |
|   |                          |           |   |          |                        |   |
|   |                          |           |   |          |                        |   |
|   |                          |           |   |          |                        |   |
|   |                          |           |   |          |                        | - |
|   | <b>O</b> Cancel          |           |   |          | Save & Apply to Device |   |

```
# config t
# wlan <profile-name> <wlan-id> <ssid-name>
# security dotlx authentication-list <dotlx-list-name>
# no shutdown
```

### 정책 프로파일 구성

정책 프로필 내에서 클라이언트를 할당할 VLAN을 결정할 수 있습니다. ACL(Access Controls List), QoS(Quality of Service), Mobility Anchor, Timers 등과 같은 다른 설정을 지정할 수 있습니다.

기본 정책 프로필을 사용하거나 새 프로필을 생성할 수 있습니다.

### GUI:

Configuration(컨피그레이션) > Tags & Profiles(태그 및 프로필) > Policy Profile(정책 프로필)로 이 동하여 기본 정책 프로필을 구성하거나 새 프로필을 만듭니다.

| Q Search Menu Items            |   | Policy Profile                 |    |                        |  |  |
|--------------------------------|---|--------------------------------|----|------------------------|--|--|
| 📷 Dashboard                    |   | + Add X Delete                 |    |                        |  |  |
| <ol> <li>Monitoring</li> </ol> | > | Policy Profile Name            | ×D | Description            |  |  |
|                                |   | voice voice                    |    |                        |  |  |
| Configuration                  | > | default-policy-profile         | d  | lefault policy profile |  |  |
| S Administration               | > | ◀ ◀ 1 ▶ ▶  10 ▼ items per page | 3  |                        |  |  |

프로파일이 활성화되어야 합니다.

또한 액세스 포인트(AP)가 로컬 모드인 경우 정책 프로필에 **중앙 스위칭** 및 **중앙 인증**이 활성화되 어 **있는지** 확인합니다.

| Edit | Edit Policy Profile         |                 |                              |                              |                         |  |  |  |
|------|-----------------------------|-----------------|------------------------------|------------------------------|-------------------------|--|--|--|
| G    | ieneral Access Polic        | ies             | QOS and AVC                  | Mobility                     | Advanced                |  |  |  |
|      | A Configuring               | in enabled stat | e will result in loss of con | nectivity for clients associ | ated with this profile. |  |  |  |
|      | Name*                       | default-polic   | cy-profile                   | WLAN Switching P             | olicy                   |  |  |  |
|      | Description                 | default polic   | y profile                    | Central Switching            |                         |  |  |  |
|      | Status                      | ENABLED         |                              | Central Authenticatio        | n 🗹                     |  |  |  |
|      | Passive Client              |                 | ,<br>,                       | Central DHCP                 |                         |  |  |  |
|      | Encrypted Traffic Analytics |                 |                              | Central Association E        | inable 🗹                |  |  |  |
|      | CTS Policy                  |                 |                              | Flex NAT/PAT                 |                         |  |  |  |
|      | Inline Tagging              |                 |                              |                              |                         |  |  |  |
|      | SGACL Enforcement           |                 |                              |                              |                         |  |  |  |
|      | Default SGT                 | 2-65519         |                              |                              |                         |  |  |  |

Access Policies(액세스 정책) 탭에서 클라이언트를 할당해야 하는 VLAN을 선택합니다.

| Edit Policy Prof | ile             |                      |          |             |                  |   |
|------------------|-----------------|----------------------|----------|-------------|------------------|---|
| General          | Access Policies | QOS and AVC          | Mobility | / Ad        | vanced           |   |
| WLAN Local P     | rofiling        |                      |          | WLAN ACL    |                  |   |
| HTTP TLV Cachi   | ing             |                      |          | IPv4 ACL    | Search or Select | • |
| RADIUS Profiling | ]               |                      |          | IPv6 ACL    | Search or Select | • |
| DHCP TLV Cach    | ing             |                      |          | URL Filters |                  |   |
| Local Subscribe  | r Policy Name   | Search or Select     |          | Pre Auth    | Search or Select | • |
| VLAN             |                 |                      |          | Post Auth   | Search or Select | • |
| VLAN/VLAN Gro    | pup             | VLAN2602             |          |             |                  |   |
| Multicast VLAN   |                 | Enter Multicast VLAN |          |             |                  |   |
|                  |                 |                      |          |             |                  |   |

ISE가 VLAN 할당과 같은 Access-Accept에서 특성을 반환하도록 하려면 Advanced 탭:

| Edit Policy Profile           |                      |          |                                   | ×     |
|-------------------------------|----------------------|----------|-----------------------------------|-------|
| General Access Polici         | es QOS and AVC       | Mobility | Advanced                          | 1     |
| WLAN Timeout                  |                      |          | Fabric Profile Search or Select 🔻 |       |
| Session Timeout (sec)         | 1800                 |          | Umbrella<br>Parameter Map         |       |
| Idle Timeout (sec)            | 300                  |          | mDNS Service default-mdns-servic  |       |
| Idle Threshold (bytes)        | 0                    |          | WLAN Flex Policy                  |       |
| Client Exclusion Timeout (sec | ) 🔽 🚺 60             |          | VI AN Control Switching           |       |
| DHCP                          |                      |          | Split MAC ACL Search or Select    |       |
| IPv4 DHCP Required            |                      |          | Air Time Fairness Policies        |       |
| DHCP Server IP Address        |                      |          |                                   |       |
| Show more >>>                 |                      |          | 2.4 GHz Policy Search or Select   |       |
|                               |                      | _        | 5 GHz Policy Search or Select 🔹   |       |
| AAA Policy                    |                      |          |                                   |       |
| Allow AAA Override            | $\checkmark$         |          |                                   |       |
| NAC State                     |                      |          |                                   |       |
| Policy Name                   | default-aaa-policy 🗙 | •        |                                   |       |
|                               | (                    |          |                                   | -     |
| Cancel                        |                      |          | Update & Apply to De              | evice |

# config

# wireless profile policy <policy-profile-name>

# aaa-override # central switching # description "<description>" # vlan <vlanID-or-VLAN\_name> #
no shutdown

### 정책 태그 구성

정책 태그는 SSID를 정책 프로파일과 연결하는 데 사용됩니다. 새 정책 태그를 생성하거나 defaultpolicy 태그를 사용할 수 있습니다.

**참고**: default-policy-tag는 WLAN ID가 1~16인 SSID를 default-policy-profile에 자동으로 매핑 합니다. 수정하거나 삭제할 수 없습니다. ID가 17 이상인 WLAN이 있는 경우 default-policytag를 사용할 수 없습니다.

### GUI:

탐색 Configugation > Tags & Profiles > Tags > Policy 필요한 경우 새 파일을 추가합니다.

| Q Search Menu Items | N   | anage Tags         |                |    |   |                    |
|---------------------|-----|--------------------|----------------|----|---|--------------------|
| Dashboard           | -   | Policy Site        | RF             | AP |   |                    |
| Monitoring          | >   | + Add X Delete     |                |    |   |                    |
| Configuration       | >   | Policy Tag Name    |                |    | × | Description        |
| Administration      |     | central-anchor     |                |    |   |                    |
|                     | í . | default-policy-tag |                |    |   | default policy-tag |
| X Troubleshooting   |     | ⊲ ⊲ 1 ⊳ ⊳  10 -    | items per page |    |   |                    |

### WLAN 프로파일을 원하는 정책 프로파일에 연결합니다.

| Add Policy Tag |                     |   |                | \$                     | K |
|----------------|---------------------|---|----------------|------------------------|---|
| Name*          | PolicyTagName       |   |                |                        |   |
| Description    | Enter Description   |   |                |                        |   |
| + Add × Dele   |                     |   |                |                        |   |
| WLAN Profile   |                     | ~ | Policy Profile | ~                      |   |
|                | 10 🔻 items per page |   |                | No items to display    |   |
| Cancel         |                     |   |                | Save & Apply to Device |   |

| Add Policy Tag    |                     |   |                        | ×                        |
|-------------------|---------------------|---|------------------------|--------------------------|
| Name*             | PolicyTagName       |   |                        |                          |
| Description       | Enter Description   |   |                        |                          |
| + Add X Dele      |                     |   |                        |                          |
| WLAN Profile      |                     | ~ | Policy Profile         | ×                        |
|                   | 10 🔻 items per page |   |                        | No items to display      |
| Map WLAN and Poli | су                  |   |                        |                          |
| WLAN Profile*     | prof-name 🔻         |   | Policy Profile*        | default-policy-profile   |
|                   | ×                   |   | <b>~</b>               |                          |
| Cancel            |                     |   |                        | 🖹 Save & Apply to Device |
| Add Policy Tag    |                     |   |                        | ×                        |
| Name*             | PolicyTagName       |   |                        |                          |
| Description       | Enter Description   |   |                        |                          |
| + Add X Dele      |                     |   |                        |                          |
| WLAN Profile      |                     | ~ | Policy Profile         | ~                        |
| prof-name         |                     |   | default-policy-profile |                          |
|                   | 10 🔻 items per page |   |                        | 1 - 1 of 1 items         |
| Cancel            |                     |   | [                      | 🖹 Save & Apply to Device |

# config t
# wireless tag policy <policy-tag-name>
# wlan <profile-name> policy <policy-profile-name>

### 정책 태그 할당

필요한 AP에 정책 태그를 할당합니다.

GUI:

하나의 AP에 태그를 할당하려면 Configuration > Wireless > Access Points > AP Name > General Tags, 관련 정 책 태그를 할당한 다음 Update & Apply to Device.

| Edit AP            |                    |                      |                                |     |                                     | ×         |
|--------------------|--------------------|----------------------|--------------------------------|-----|-------------------------------------|-----------|
| General Interfaces | High Availability  | Invento              | ry Advanced                    |     |                                     |           |
| General            |                    | \                    | Version                        |     |                                     |           |
| AP Name*           | AP3802-02-WS       | P                    | Primary Software Version       | 11. |                                     |           |
| Location*          | default location   | Predownloaded Status |                                |     |                                     |           |
| Base Radio MAC     | 00:42:68:c6:41:20  | P                    | Predownloaded Version          | N/A | L.                                  |           |
| Ethernet MAC       | 00:42:68:a0:d0:22  | Ν                    | Next Retry Time                | N/A | N/A                                 |           |
| Admin Status       | Enabled 🔹          | В                    | Boot Version                   | ÷., | 2                                   |           |
| AP Mode            | Local              | K                    | OS Version                     | 10. | 0.200.52                            |           |
| Operation Status   | Registered         | N                    | /ini IOS Version               | 0.0 | 0.0                                 |           |
| Fabric Status      | Disabled           | I                    | P Config                       |     |                                     |           |
| Tags               |                    | IF                   | P Address                      | 172 | .16.0.207                           |           |
| Policy             | default-policy-tag | s                    | Static IP                      |     |                                     |           |
| Site               | default-site-tag   | 1                    | Time Statistics                |     |                                     |           |
| RF                 | default-rf-tag v   | U                    | Jp Time                        |     | 9 days 1 hrs<br>17 mins 24<br>secs  |           |
|                    |                    | C                    | Controller Associated Time     |     | 0 days 3 hrs<br>26 mins 41<br>secs  |           |
|                    |                    | C                    | Controller Association Latency |     | 8 days 21 hrs<br>50 mins 33<br>secs |           |
|                    |                    |                      |                                |     |                                     |           |
|                    |                    |                      |                                |     |                                     |           |
| Cancel             |                    |                      |                                | 🗄 U | lpdate & Apply                      | to Device |

참고: AP의 정책 태그가 변경되면 9800 WLC와의 연결이 끊어지고 잠시 후 다시 조인됩니다.

동일한 정책 태그를 여러 AP에 할당하려면 Configuration > Wireless Setup > Advanced > Start Now > Apply.

이 번역에 관하여

Cisco는 전 세계 사용자에게 다양한 언어로 지원 콘텐츠를 제공하기 위해 기계 번역 기술과 수작업 번역을 병행하여 이 문서를 번역했습니다. 아무리 품질이 높은 기계 번역이라도 전문 번역가의 번 역 결과물만큼 정확하지는 않습니다. Cisco Systems, Inc.는 이 같은 번역에 대해 어떠한 책임도 지지 않으며 항상 원본 영문 문서(링크 제공됨)를 참조할 것을 권장합니다.